## SCHOOL CHOICE PORTAL Quick Reference Guide

| How to log in<br>to the portal                      | Go to www.ChooseCMSD.org and select ENTER THE SCHOOL CHOICE PORTAL. Access this site from any computer with an Internet connection or from your mobile device.                                                             |
|-----------------------------------------------------|----------------------------------------------------------------------------------------------------|
|                                                     | You can switch the language to Español with the blue language box in the upper right corner.                                                                                                    |
|                                                     | If you already have a username and password, enter the information and click READY, SET, GO!<br>If you are new to CMSD, click SIGN UP. You will be prompted to enter information about you<br>and your child.              |
| How to review<br>your family<br>information         | Once you sign in you'll see all the children in your family and their current schools.                                                                                                    |
|                                                     | If you need to add a student that is currently not in the system, click <b>ADD ANOTHER STUDENT</b> . Once added, you can continue with the directions below.                                                               |
|                                                     | ► To begin the process, click <b>MAKE SCHOOL CHOICE</b> next to your child's name.                                                                                                    |
| How to make<br>an informed<br>school choice         | <ul> <li>After selecting the student you want to make 2019–2020 school choices for, you will verify that<br/>child's current information before selecting your school chioices.</li> </ul>                                 |
|                                                     | Review school information that best fits the needs and interests of your child; then select<br>up to five (5) schools that meet your child's needs. After making your selections, click next at<br>the bottom of the page. |
| How to prioritize<br>your school<br>choices         | Once you have made your school choices, you can prioritize with the Top Choice in slot #1.                                                                                                    |
|                                                     | <ul> <li>This does not necessarily mean you will get a spot at that school. A lottery will be run for schools that have a greater number of applications than seats.</li> </ul>                                            |
| How to confirm<br>and submit your<br>school choices | The last step is to review and confirm your data. Once you submit information, you will see<br>the confirmation screen.                                                                                                    |
|                                                     | You will then return to the Student Dashboard where you can make choices for your other<br>children by following the same process as specified above.                                                                      |
|                                                     | ▶ If you are at a public computer, remember to <b>LOG OUT</b> when you are done.                                                                                                    |
| How to get help                                     | If you have questions, you may contact an Enrollment Specialist to review steps in the<br>enrollment process.                                                                                                    |

## Thank you for choosing CMSD!

For system issues or for questions regarding school choice, call 216.838.3675 to speak with an Enrollment Specialist.

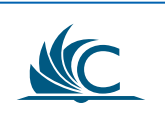

## **PORTAL DE OPCIONES ESCOLARES** Guía de Referencia Rápida

| Cómo<br>conectarse al<br>portal                                            | <ul> <li>Para acceder el sitio, vaya a www.ChooseCMSD.org de cualquier computadora con acceso al<br/>Internet o de su dispositivo móvil. Seleccione ENTER THE SCHOOL CHOICE PORTAL.</li> <li>Puede cambiar el idioma al Español haciendo clic en el recuadro azul en la esquina superior<br/>derecha que dice "Language".</li> <li>Si ya tiene un nombre de usuario y una clave, haga clic donde dice iVAMOS!. Si usted es nuevo<br/>en CMSD, haga clic en Cree Una Cuenta. Se le solicitará introducir información sobre su hijo.</li> </ul> |
|----------------------------------------------------------------------------|----------------------------------------------------------------------------------------------------|
| Cómo revisar<br>la información<br>sobre su familia                         | <ul> <li>Una vez que esté conectado, verá los nombres de sus hijos y sus escuelas actuales.<br/>Si necesita agregar a un estudiante que no está inscrito actualmente en una escuela de CMSD,<br/>haga clic en Agregar un Estudiante. Una vez que esté agregado, puede continuar según las<br/>instrucciones que están a continuación.</li> <li>Para iniciar el proceso, haga clic en Seleccionar escuela al lado del nombre de su hijo.</li> </ul>                                                                                            |
| Cómo tomar<br>una decisión<br>informada para<br>seleccionar una<br>escuela | <ul> <li>Después de seleccionar al estudiante correcto, verificará la información del estudiante antes de elegir sus escuelas.</li> <li>Revise la información sobre las escuelas para determinar aquellas que mejor cumplan con las necesidades e intereses de su hijo. Elija hasta un máximo de cinco (5) escuelas. Después de hacer sus selecciones, avance haciendo clic en el botón que dice "Siguiente" en la parte inferior de la página.</li> </ul>                                                                                    |
| Cómo clasificar<br>sus opciones<br>escolares                               | <ul> <li>Una vez que haya elegido sus escuelas, clasifíquelas, colocando su primera opción en el espacio #1.</li> <li>Esto no quiere decir que su hijo recibirá una plaza en esa escuela. Habrá una lotería para las escuelas que reciben más solicitudes de cupos disponibles.</li> </ul>                                                                                                    |
| Cómo confirmar<br>y enviar<br>sus opciones<br>escolares                    | <ul> <li>El último paso es de revisar y confirmar su información. Una vez que haya enviado la información, verá la pantalla de confirmación.</li> <li>De ahí, regresará a la página titulada Listado de Aplicaciones donde puede repetir el mismo proceso para sus otros hijos.</li> <li>Si está usando una computadora pública, recuerde de Salir del sistema al terminar su sesión.</li> </ul>                                                                                                    |
| Cómo conseguir<br>ayuda                                                    | En el caso de que tenga preguntas, podrá contactarse con un Especialista en Inscripciones<br>para repasar los pasos del proceso.                                                                                                    |

## ¡Gracias por escoger CMSD!

Si encuentra dificultades con el sistema o si tiene preguntas sobre las opciones escolares, llame al **216.838.3675** para hablar con un Especialista en Inscripciones.

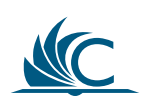